| 🔮 Amadeus Bahn 4.6                                   |                             |                                                            |
|------------------------------------------------------|-----------------------------|------------------------------------------------------------|
| Hilfe                                                |                             | Letzte Anmeldung: 24. Oktober 2019 - 59826NSCHW - Abmelden |
| AbwicklNr:                                           |                             |                                                            |
| Verkauf Auftrag Kombispeicher (00)                   |                             | 564478                                                     |
| Amadeus Bahn - Auftrag: 777900067 🛛 🖓 😰 🕼            | ) 🖻 🕼 🖻 🦽 👘 🔍 Q             |                                                            |
| Besteller                                            |                             |                                                            |
| Kundennr.: Anrede: 🔽 Titel: Kein 💌 Nan               | ne:                         | Vorname:                                                   |
|                                                      |                             |                                                            |
| Strasse: Land: Deutschland 🔻 P                       | PLZ:                        | Wenn Druckstatus "OK"> MUSS eine Fahrkarte in die          |
| Teleforme Mahil                                      |                             | Abrechnung                                                 |
|                                                      | nr.:                        | Abreening                                                  |
|                                                      |                             |                                                            |
| Bemerkungen:                                         |                             | Eing.: K 🔻                                                 |
| Zahlungsart: Barzahlung                              |                             |                                                            |
|                                                      |                             | Auftrag schließen                                          |
|                                                      |                             |                                                            |
|                                                      | ]                           |                                                            |
|                                                      |                             |                                                            |
| Besteller: 1.Reisetag: 04.01.20 angelegt am: 15.1    | 10.19 Anz. Leistungen: 3 Au | uftragswert: 60.80 EUR                                     |
| Leistung 1 Positionen: 1 Abholungsart: Reisebüro Abh | olungstyp: Abho             | olungsnr.:                                                 |
| Image: Super SparprOberstdorf         Düsseldorf     | 04.01.20 04.01.20 83.8      | 0 EUR 🛛 Rücknah. 🦾 Ok                                      |
| Leistung 2 Positionen: 1 Abholungsart: Reisebüro Abh | olungstyp: Abho             | olungsnr.:                                                 |
| 🖌 🖕 Super SparprOberstdorf 🔋 Düsseldorf              | 04.01.20 04.01.20 83.8      | 0 EUR 🛛 Storniert 🖾 Offen                                  |
| Leistung 3 Positionen: 4 Abholungsart: Reisebüro Abh | olungstyp: Abho             | olungsnr.:                                                 |
| V ICE Ulm Hbf Düsseldorf Hbf                         | 04.01.20 10:48 14:32 9.00   | 0 EUR 🛛 Gezahlt 🖾 Ok 🥂                                     |
| Super SparprOberstdorf Düsseldorf                    | 04.01.20 04.01.20 51.8      | 0 EUR IJ Rücknah ≇ Ok                                      |
| 💊 🗆 ICE Ulm Hbf Düsseldorf Hbf                       | 04.01.20 10:48 14:32 9.00   | 0 EUR 🖬 Storniert 📾 Offen                                  |
| Super SparprOberstdorf                               | 04.01.20 04.01.20 51.8      | 0 EUR IJ Gezahlt                                           |
|                                                      |                             | \                                                          |
|                                                      |                             | Wenn Druckstatus "offen"> muss KEINE Fahrkarte in die      |
|                                                      |                             | Abrechnung da kein druck stattgefunden hat                 |
|                                                      |                             | Abreemans, aa kein arack stattgeranden nat                 |
| Amadeus Bahn 4.0                                     |                             |                                                            |

| 🍇 Amadeus Bahn 4.6                                                                               |                                                            |
|--------------------------------------------------------------------------------------------------|------------------------------------------------------------|
| Hilfe                                                                                            | Letzte Anmeldung: 24. Oktober 2019 - 59826NSCHW - Abmelden |
| AbwicklNr:                                                                                       |                                                            |
| Verkauf Auftrag Kombispeicher (00) 56                                                            | 4478                                                       |
| Amadeus Bahn - Auftrag: 777900067 🗈 🖉 🕼 🕼 🕼 🕼 🕼 🕼 😓 😔                                            |                                                            |
| Besteller                                                                                        |                                                            |
| Kundennr.:     Anrede: <ul> <li>Titel:</li> <li>Kein</li> <li>Name:</li> <li>Vorname:</li> </ul> |                                                            |
| Strasse: Land: Deutschland • PLZ: Ort:                                                           |                                                            |
| Telefonnr.:     Mobil:     Faxnr.:     E-Mail:                                                   |                                                            |
| Bemerkungen: Eing.: K                                                                            |                                                            |
|                                                                                                  |                                                            |
| Zahlungsart: Barzahlung                                                                          | -                                                          |
| Auttrag schlieisen                                                                               |                                                            |
|                                                                                                  |                                                            |
| 🛈 Auftragsdetail Umwandeln 🗇 Drucken 🗸 🖏 🖄 🖉 🕸 🗊 🗊 👜 🗋 🕒 🥹                                       |                                                            |
| Besteller: 1.Reisetag: 04.01.20 angelegt am: 15.10.19 Anz. Leistungen: 3 Auftragswert: 60.80 EUR |                                                            |
| Leistung 1 Positionen: 1 Abholungsart: Reisebüro Abholungstyp: Abholungsnr.:                     |                                                            |
| Super Sparpr_OberstdorfDüsseldorf04.01.2004.01.2083.80 EUR □ Rücknah                             |                                                            |
| Muster-Nr.: 6342 98868368 2/0 1.Klasse Barzahlung B ErmDB: ErmDritte:                            |                                                            |
| Einfache Fahrt O.stdi 9.511 zzuiz/D-Hbf*NV                                                       |                                                            |
| Vewereredungsdetail Hinfahr                                                                      |                                                            |
| Leistung 2 Positionen: Abholungsart: Reisebüro Abholungstyp: Abholungsnr.:                       |                                                            |
| ▶ Super SparprOberstdorf Düsseldorf 04.01.20 04.01.20 83.80 EUR 🛛 Storniert 🖨 Offen              |                                                            |
| Leistung 3 Positionen: Abholungsart: Reisebüro Abholungstyp: Abholungsnr.:                       |                                                            |
| ICE Ulm Hbf Düsseldorf Hbf 04.01.20 10:48 14:32 9.00 EUR Gezahlt  Ok                             |                                                            |
| 🕨 📧 Super SparprOberstdorf 🛛 Düsseldorf 04.01.20 04.01.20 51.80 EUR 🛛 Rücknah 🖨 Ok               |                                                            |
| ICE Ulm Hbf Düsseldorf Hbf 04.01.20 10:48 14:32 9.00 EUR Storniert 3 Offen                       |                                                            |
| 🕨 🗉 Super SparprOberstdorf 🛛 Düsseldorf 04.01.20 04.01.20 51.80 EUR 🛛 Gezahlt 🖨 Ok               |                                                            |
|                                                                                                  |                                                            |

Fahrkartennummer

**WICHTIG!** Bitte immer darauf achten, dass die korrekte Fahrkartennummer erstattet wird und in die Abrechnung gelegt wird. Bitte druckt bei jedem Schichtabschluss ein Tagesprotokoll.

Hier seht ihr genau, welche Fahrkarten und Belegstornos ihr in die Abrechnung legen müsst.

| 🎱 Amadeus Bahn 4.6                          |                                                                   | - 6                                                    |
|---------------------------------------------|-------------------------------------------------------------------|--------------------------------------------------------|
| Hilfe                                       |                                                                   | Letzte Anmeldung: 24. Oktober 2019 - 59826NSCHW - Abme |
| AbwickiNr:                                  |                                                                   |                                                        |
| Verkaut Auftrag Kombispeicher (00)          | 5644                                                              | 178                                                    |
| Anadeus Barn - Verkaur                      |                                                                   |                                                        |
| Auftrereer : Resteller:                     | Kundennr.: Abholung: Reisebüro   Auftrag schließen                |                                                        |
| Funktion: Protokolle 🔹 Podukt: keine        | <ul> <li>✓ Angebot DB: keine</li> <li>✓ Reserv.: Keine</li> </ul> | •                                                      |
| Von: Nach:                                  | ✓ Angebot Dritte: keine ✓ Klasse: 2 ✓ Eing.: K ✓                  |                                                        |
| Richtung Datum Uhrzeit                      | Umstiegszeit DB-Kunde: P Erw./Ki.: 01 00 🗘 🔹 Anzahlun             | ig                                                     |
| Hinfahrt: Abfahrt 🔽 Do 24.10.2019 🔤 09:17 🕻 | 00 Ermäßigung DB: keine       BC/BonusCard: 708141                |                                                        |
| Rückfahrt: Abfahrt  Do 24.10.2019 09:17:    | 00 C Ermäßigung Dritte: keine V Zahangenationen V                 |                                                        |
| Verbindungssuche: • schnell • preisv        | vert Teilmaske Option Buchung @Drucken Olifos                     |                                                        |
| Protokolle                                  |                                                                   |                                                        |
| Eingaben Protokoll 🦽                        |                                                                   |                                                        |
|                                             |                                                                   |                                                        |
| Abschlussprotokoll                          |                                                                   |                                                        |
| - C. Zwiesbennretskell                      | e Rücknahmen                                                      |                                                        |
| C Tagesprotokoll Von: Do                    | 24.10.2019 Bis: Do 24.10.2019                                     |                                                        |
| Expedientenprotokoli Von: Do                | 24.10.2019 Bis: Do 24.10.2019 C                                   |                                                        |
|                                             |                                                                   |                                                        |
|                                             |                                                                   |                                                        |
|                                             |                                                                   |                                                        |
|                                             |                                                                   |                                                        |
|                                             |                                                                   |                                                        |
|                                             |                                                                   |                                                        |
|                                             |                                                                   |                                                        |

Bitte schaut bei jedem Schichtabschluss ob ihr noch **offene, gebuchte Vorgänge** habt. Das sind die Vorgänge, die umgewandelt wurden sind (also **kostenpflichtig bei der DB bestellt** wurden), aber nicht ausgedruckt worden sind. D.h. es wurde keine Fahrkarte ausgedruckt aber es wurde in eine Festbuchung umgewandelt und wir sind dann verpflichtet der DB den Betrag zu überweisen, obwohl wir **kein Geld vom Kunden** erhalten haben.

| 🍓 Amadeus Bahn 4.6                 |                     |                              |                   |                                                            |
|------------------------------------|---------------------|------------------------------|-------------------|------------------------------------------------------------|
| Hilfe                              |                     |                              |                   | Letzte Anmeldung: 24. Oktober 2019 - 59826NSCHW - Abmelden |
| AbwicklNr:                         |                     | Auftrag 557325640 erfolgreid | ch beendet.       |                                                            |
| Verkauf Auftrag Kombispeicher (00) |                     |                              | 564478            | 3                                                          |
| Amadeus Bahn - Auftrag:            | Pa 🕺                | 📴 🖬 🛍 🕼 Þ 🌛 🐁 🗞 🍳 Q          |                   |                                                            |
| Besteller                          |                     |                              |                   | 1                                                          |
| Kundennr.:                         | Anrede: Titel: Kein | Name:                        | Vorname:          |                                                            |
|                                    |                     |                              |                   |                                                            |
| Strasse:                           | Land: Deutschland 👻 | PLZ:                         | Ort:              |                                                            |
| <b>T</b> 1 2                       |                     | -                            |                   |                                                            |
| l eletonnr.:                       | MODII:              | Faxnr.:                      | -Mail:            |                                                            |
|                                    |                     |                              |                   |                                                            |
| Bemerkungen:                       |                     |                              | Eing.: K 💌        |                                                            |
| Zahlungsart: Barzahlung            |                     |                              |                   |                                                            |
|                                    |                     |                              | Auftrag schließen |                                                            |
|                                    |                     |                              |                   |                                                            |
|                                    |                     |                              |                   |                                                            |
|                                    |                     |                              |                   |                                                            |
|                                    |                     |                              |                   |                                                            |
|                                    |                     |                              |                   |                                                            |
|                                    |                     |                              |                   |                                                            |
|                                    |                     |                              |                   |                                                            |
|                                    |                     |                              |                   |                                                            |
|                                    |                     |                              |                   |                                                            |
|                                    |                     |                              |                   |                                                            |
|                                    |                     |                              |                   |                                                            |
|                                    |                     |                              |                   |                                                            |
|                                    |                     |                              |                   |                                                            |
|                                    |                     |                              |                   |                                                            |
|                                    |                     |                              |                   |                                                            |
|                                    |                     |                              |                   |                                                            |
|                                    |                     |                              |                   |                                                            |
|                                    |                     |                              |                   |                                                            |

| 🔮 Auftragssuche |                     |                          |                    |                 |                 |                 | ×    |
|-----------------|---------------------|--------------------------|--------------------|-----------------|-----------------|-----------------|------|
| Auftragssuche   |                     |                          |                    |                 |                 |                 |      |
| Suche allgemein |                     |                          |                    |                 |                 |                 |      |
| Sortiermerkmal: | 1. Reisetag 🔻       | Status Buchu             | ng: Gebucht        | Status Druck: O | offen 🔻         | Status Zahlung: | Alle |
| Auftragsnr.:    |                     | Verkaufsste              | lle:               |                 |                 |                 |      |
| Belegnummer:    |                     | Musternumm               | er: k 🔹            | IDENT-Numme     | er:             |                 |      |
| Anlagedatum V   | on:                 | Bis:                     | 12                 | 1.Reisetag Vo   | on:             | Bis:            | 12   |
| Abholungsart:   |                     |                          |                    |                 |                 |                 |      |
| Abholungstyp:   | Auftragsnummer      | <ul> <li>Abho</li> </ul> | olungsnr.:         |                 | Abholungsart: A | Alle            | -    |
| Besteller       |                     |                          |                    |                 |                 |                 |      |
| Kundennr.:      |                     | Name:                    |                    |                 | Vorname:        |                 |      |
| PLZ:            |                     | Ort:                     |                    |                 |                 |                 |      |
| Reisender       |                     |                          |                    |                 |                 |                 |      |
| Name:           |                     |                          | Vorname:           |                 |                 |                 |      |
| Besonderheiten  |                     |                          |                    |                 |                 |                 |      |
| □ Suche fällig  | ger Aufträge (Restz | ahlung) F                | Fälligkeitsbeginn: |                 | Fälligkeitser   | nde:            | 12   |
|                 |                     |                          |                    |                 |                 |                 |      |
|                 |                     |                          |                    |                 |                 |                 |      |
|                 |                     | Sucher                   | Abbrech            |                 |                 |                 |      |
|                 |                     | Suchen                   | Abbrech            |                 | Lurucksetzen    |                 |      |
|                 |                     |                          |                    |                 |                 |                 |      |

Wenn ihr hier offene Vorgänge findet, müsst ihr diese stornieren.

## NEU – NEU – NEU

Bitte macht ab sofort auch bei jedem Schichtabschluss ein sogenanntes "SISO"-Protokoll. Hier ist auch nochmal genau euer Umsatz vom Tag ersichtlich, sowie evtl. offene Abwicklungsnummern von eurer jeweiligen Schicht.

Bitte beachtet, dass hier der komplette Umsatz (Bar-, EC- sowie Kreditkartenzahlungen) vermerkt sind. Dies dient vorrangig eurer nachmaligen Überprüfung der Umsätze.

Ich weiß, es ist nochmal ein Arbeitsschritt mehr. Aber es hilft euch vielleicht.

Hierfür gebt ihr folgendes auf der Amadeus Selling Platform:

- → Lokale Verfahren
- → SISO (ganz oben in dem beschreibbaren Feld) eingeben

| OUSL121FT - Amadeus Selling P. × G                                        | Google X   +                                                                                                    |                                           |                             |
|---------------------------------------------------------------------------|----------------------------------------------------------------------------------------------------|-------------------------------------------|-----------------------------|
| $\leftrightarrow$ $\rightarrow$ C $\hat{\bullet}$ em2.sellingplatform.com | nect.amadeus.com/app_sell2.0/apf/init/login?SITE=LOGINURL&LANGUAGE=US&refreshOnError=true                                        | 07                                        | ☆ ⊖ :                       |
| 🗰 Apps 🔇 Hopperticket 🛯 Routenplaner                                      | VM 🕫 EB 🔗 🏏 Beförderungsbesti 📀 bahnhofstafeln.de 🧕 Abfahrt und Ankunft 📴 DB BAHN - Verbind 🥫 Tarifliche Gleichstell 📴 Railguide |                                           |                             |
| <b>AMADEUS</b> Datei Navigator                                            | Einstellungen Scripts Lokale Verfahren Hilfe Service Hub                                                                         | 59826NSCHWUERZ At<br>Letzte Anmeldung: 25 | omelden 신<br>. Oktober 2019 |
| 🗎 💼 Neuer Buchungsvorgang mit                                             | 🛓 🗸 Command Page Profil für Reisende 😻 TOMA 🇠 💷 🗸                                                                                |                                           |                             |
| Buchungsvorgang aufrufen mit z Darstel                                    | en Erweiterte Suche Your Smart Flows 🔻                                                                                           |                                           |                             |
| Hauptmenü K                                                               | Lokale Verfahren                                                                                                    |                                           |                             |
| Welcome Page                                                              |                                                                                                    |                                           |                             |
| Buchungsvorgänge 🗸 🗸                                                      |                                                                                                    |                                           |                             |
| PNR Claim 🗸                                                               |                                                                                                    |                                           |                             |
| Profile 🗸                                                                 |                                                                                                    |                                           |                             |
| Lokale Verfahren                                                          |                                                                                                    |                                           |                             |
| 🗄 🧰 Verwaltung                                                            |                                                                                                    |                                           |                             |
| Queue 🗸                                                                   |                                                                                                    |                                           |                             |
| Tools ~                                                                   |                                                                                                    |                                           |                             |
| Dokumentenverwaltung ~                                                    |                                                                                                    |                                           |                             |
| Einstellungen 🗸                                                           |                                                                                                    |                                           |                             |
|                                                                           |                                                                                                    |                                           |                             |
| <li>Hauptmenü</li>                                                        |                                                                                                    | Office-IE                                 | ): DUSL121FT                |

## Hier wählt ihr dann

- ➔ Angemeldete Benutzer aus
- → Und druckt über das blaue Druckersymbol hinten euer SISO-Protokoll
- → Bitte achtet darauf den korrekten Benutzer auszuwählen, also ob ihr mit Enrico's oder Nicole's LogIn angemeldet seid
- > Nach dem Druck wird der Umsatz auf 0 gesetzt, d.h. der nächste Kollege der sich anmeldet fängt wieder mit seinem eigenen Umsatz an

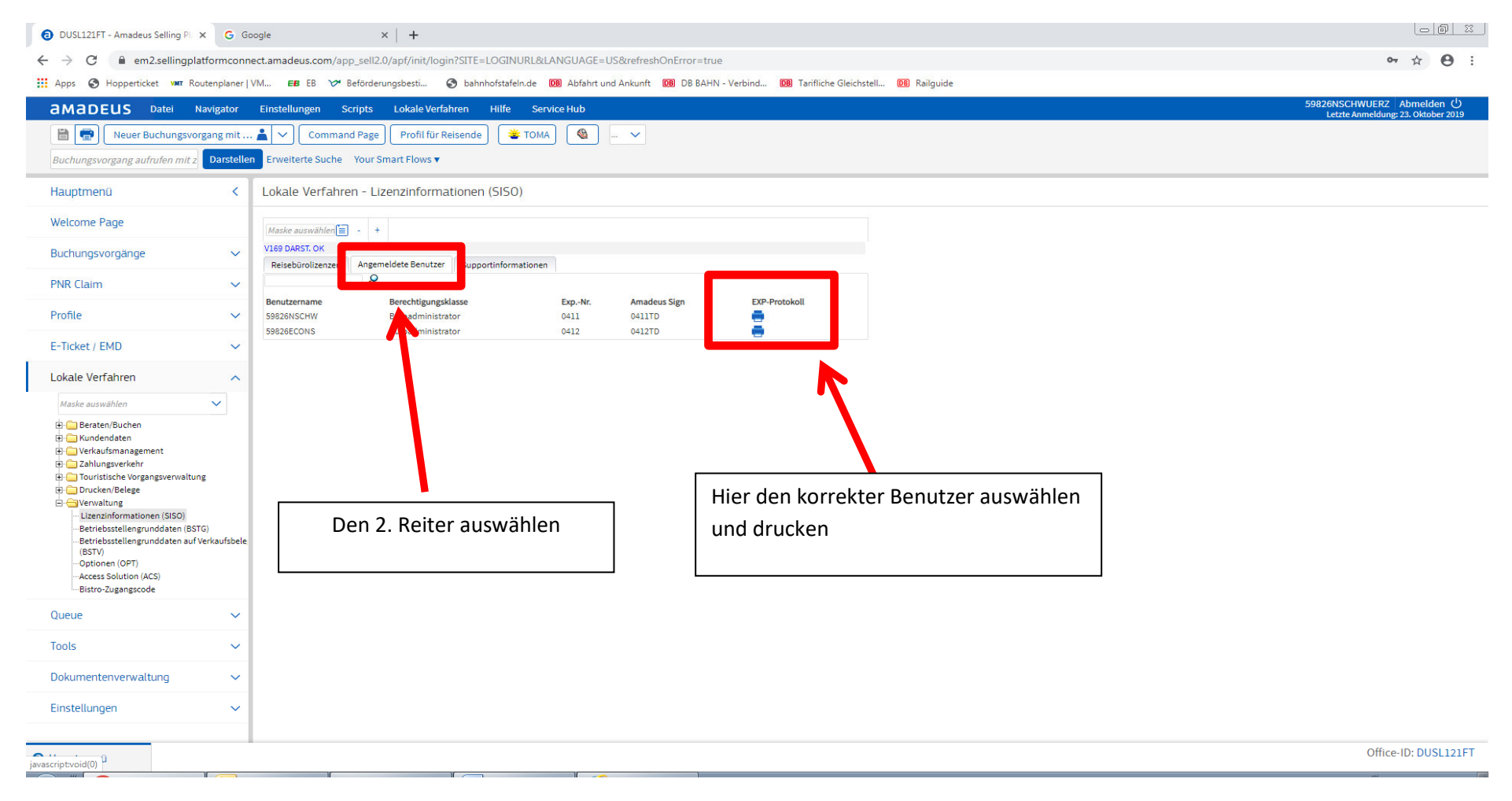

Wenn ihr Belege storniert, z.Bsp. wenn aus Versehen eine Reiseverbindung auf DB-Papier gedruckt wurde, bitte macht das ab sofort wie folgt (dies erleichtert Deborah die Abrechnung):

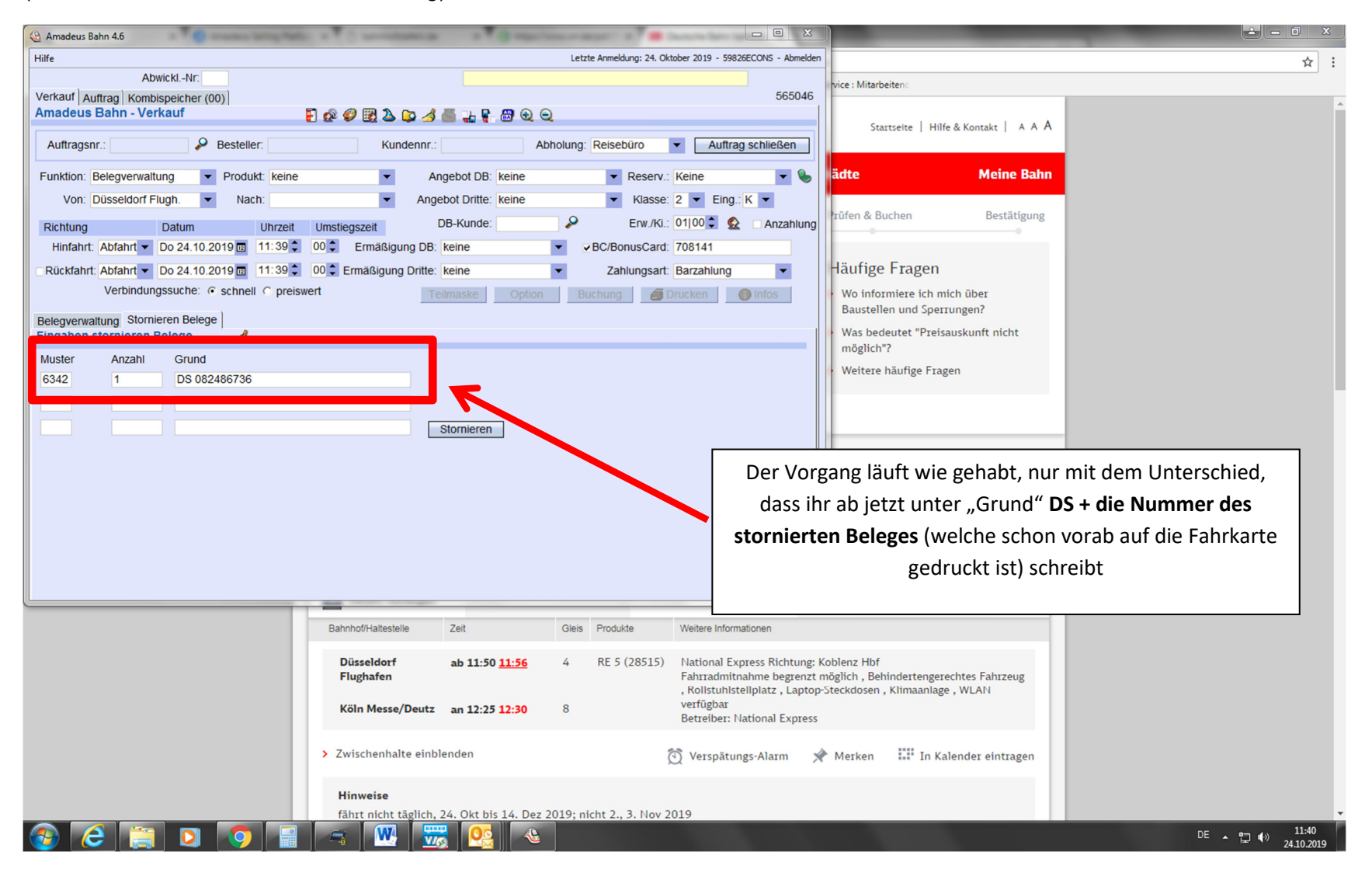